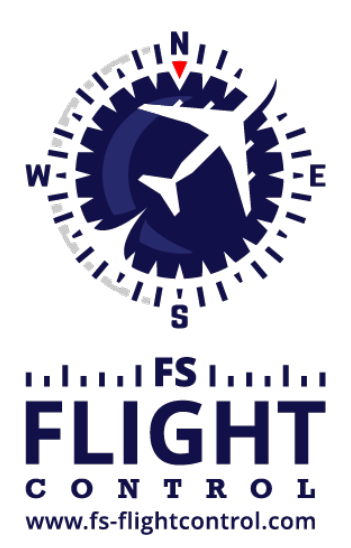

# FS-FlightControl Handbuch

Instructor Operator Station

für Microsoft Flight Simulator, Prepar3D und X-Plane

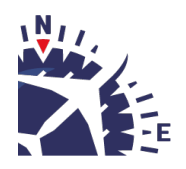

**FS-FlightControl · AB-Tools GmbH** E-mail: info@fs-flightcontrol.com · Internet: www.fs-flightcontrol.com Marsstraße 78, 80335 München, Germany · Phone: +49 89 38898588 · Fax: +49 89 38898589 Bank Account: Grenke Bank AG · IBAN: DE 49 20130400 0060270139 · BIC: GREBDEH1XXX Register: Amtsgericht München, HRB 202859 · Finance Office: München für Körperschaften · VAT ID DE273587389

# Inhaltsverzeichnis

| TITELLEISTE              | 1 |
|--------------------------|---|
| Produktname und -version | 1 |
| Lizenzstatus             |   |
| Geladenes Fluggerät      |   |
| Verbindungsstatus        | 1 |
| Fensteraktionssymbole    | 2 |

## TITELLEISTE

In der Titelleiste von FS-FlightControl werden eine Reihe von Informationen angezeigt, die im Folgenden näher erläutert werden.

Zusätzlich können einige Aktionen über die Titelleiste ausgelöst werden.

## **Produktname und -version**

#### FS-FlightControl v1.4.12

Zunächst wird der Produktname und die aktuelle Produktversion angezeigt.

#### Lizenzstatus

Home License for Andreas Breitschopp

Als Nächstes sehen Sie auf der linken Seite Ihren Lizenzstatus.

# Geladenes Fluggerät

#### Aircraft: Beech Baron 58

Auf der rechten Seite wird zunächst der Name des aktuell im Flugsimulator geladenen Fluggerätes angezeigt.

### Verbindungsstatus

#### Connected to Prepar3D

Daneben wird der aktuelle Verbindungsstatus zum Flugsimulator angezeigt.

Dies kann entweder Connected (verbunden) in Grün, Connecting… (verbindet gerade) in Geld oder Disconnected (getrennt) in Rot sein.

Wenn Sie auf den Verbindungsstatus klicken, wird die Verbindung zum Flugsimulator deaktiviert, wodurch der Text Disabled (deaktiviert) in Blau angezeigt wird. Klicken Sie noch einmal darauf, um die Verbindung wieder zu aktivieren.

## **Fensteraktionssymbole**

#### \_ 🗆 🗗 ? ×

Oben rechts sind einige Fensteraktionssymbole zu finden.

Deren Funktionalität ist in der angezeigten Reihenfolge wie folgt:

- Minimiert das FS-FlightControl-Fenster in die Taskleiste.
- Maximiert das FS-FlightControl-Fenster. Wenn es bereits maximiert war, wird es durch erneuten Klick auf das Symbol wieder in den normalen Fenster-Modus versetzt. Ein Doppelklick auf die Titelleiste hat denselben Effekt wie ein Klick auf dieses Icon.
- Koppelt das aktuell geladene FS-FlightControl-Modul in ein separates Fenster ab.
- Öffnet dieses Online-Handbuch.
- Schließt das FS-FlightControl-Programm.

FS-FlightControl Handbuch: https://www.fs-flightcontrol.com/de/handbuch/

**PDF erstellt am:** 19.08.2025 19:55

×